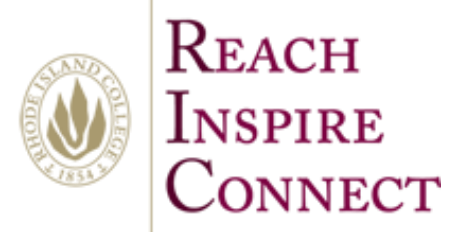

By Alexander Palazzo Monday, July 14, 2014

## Switch your account to office 365

## 1. First Open Word

? - 0 × Palazzo, Alexander A. apalazzo\_5558@ric-acad.ricol.edu Switch account Search for online templates Q Word ed searches: Letters Resume Fax Labels Cards Calendar Blank Title Title Title Aa Heading Heading documents list. To browse for a do clicking on Open Other Documents C Open Other Documents Blog post Blank document Single spaced (blank) Ion design (blank) t design (blank) JOIN US AT OUR ANNUAL EVENT Title 1 HEAD ----BUSINESS TRIP CHECKLI I WANT TO VOLUNTEER NURSERY [EVENT TITLE HERE] SALE

- 2. Next A start window should appear in word
- 3. Next click switch account in the upper right hand corner

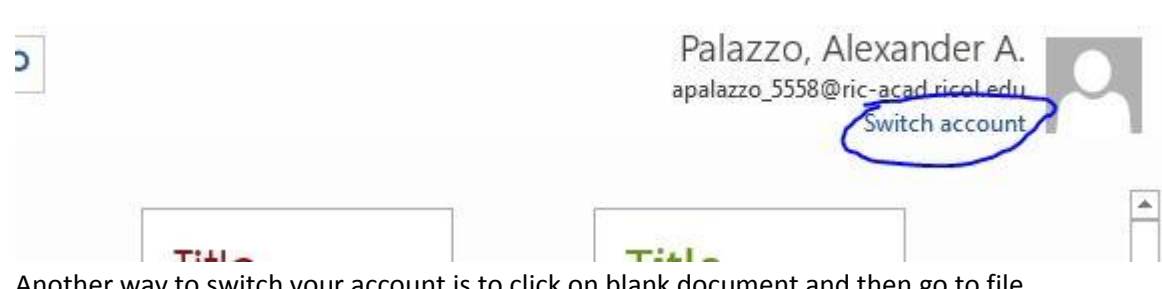

- 4. Another way to switch your account is to click on blank document and then go to file
- 5. Next click on account
- 6. Next click switch account

2

8 ×

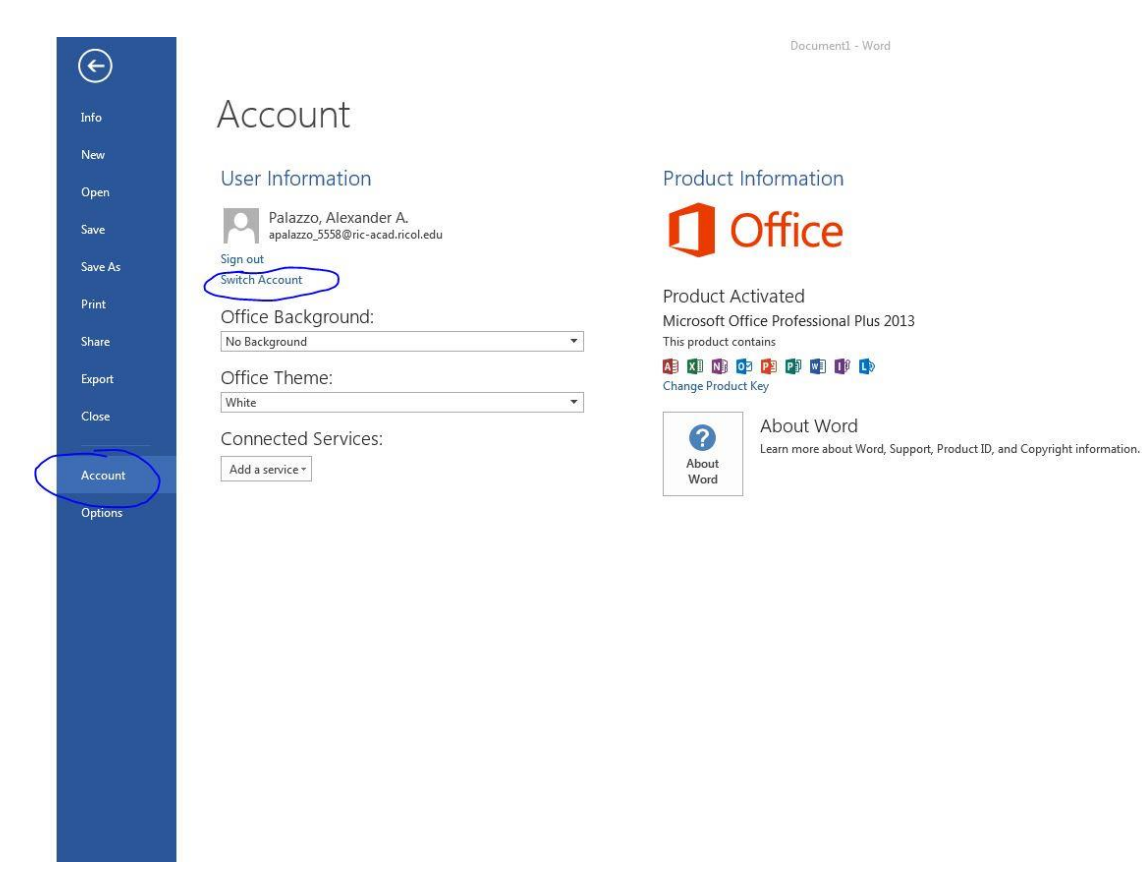

7. Next a pop up window will appear

| Licer Information                                                                                                    | Due als and lock-monthing                                                                                                    |         |
|----------------------------------------------------------------------------------------------------|----------------------------------------------------------------------------------------------------|---------|
| User Information Palazzo, Alexander A. apalazzo, 5558@ric-acad.ricol.edu Sign out Switch Account Office Background: No Background Office Theme: White Connected Services: Add a service * | <ul> <li>Sign in</li> <li>Type the email address of the account you would like to use with Office.</li> <li>Type your email address</li> <li>Next</li> <li>When you sign in, your documents and settings are online.<br/>Learn more   Privacy statement</li> </ul> | X tinfe |
|                                                                                                    |                                                                                                    |         |

- 8. Sign in with your RIC Creditials
- 9. Click next and your are done
- 10. Now you are sign into your OneDrive for Business account @ Rhode Island College

| $\langle \epsilon \rangle$ |                                                      | 0                                                                      |
|----------------------------|------------------------------------------------------|------------------------------------------------------------------------|
| Info                       | Account                                              |                                                                        |
| New                        |                                                      |                                                                        |
| Open                       | User Information                                     | Product Information                                                    |
| Save                       | Palazzo, Alexander A.<br>apalazzo_5558@email.ric.edu | Office                                                                 |
| Save As                    | Change photo<br>About me                             |                                                                        |
| Print                      | Sign out                                             | Product Activated                                                      |
| Share                      | Office Background:                                   | This product contains                                                  |
| Export                     | Circuit *                                            | AB XI ND Q2 PB PD VI D0 LD<br>Change Product Key                       |
| Close                      | Office Theme:                                        | About Word                                                             |
|                            | White                                                | Learn more about Word, Support, Product ID, and Copyright information. |
| Account                    | Connected Services:                                  | Word                                                                   |
| Options                    | Add a service *                                      |                                                                        |
|                            |                                                      |                                                                        |
|                            |                                                      |                                                                        |
|                            |                                                      |                                                                        |
|                            |                                                      |                                                                        |
|                            |                                                      |                                                                        |
|                            |                                                      |                                                                        |
|                            |                                                      |                                                                        |
|                            |                                                      |                                                                        |

- 11. Now you are all done
- 12. You can always switch between your business account and your personal account.

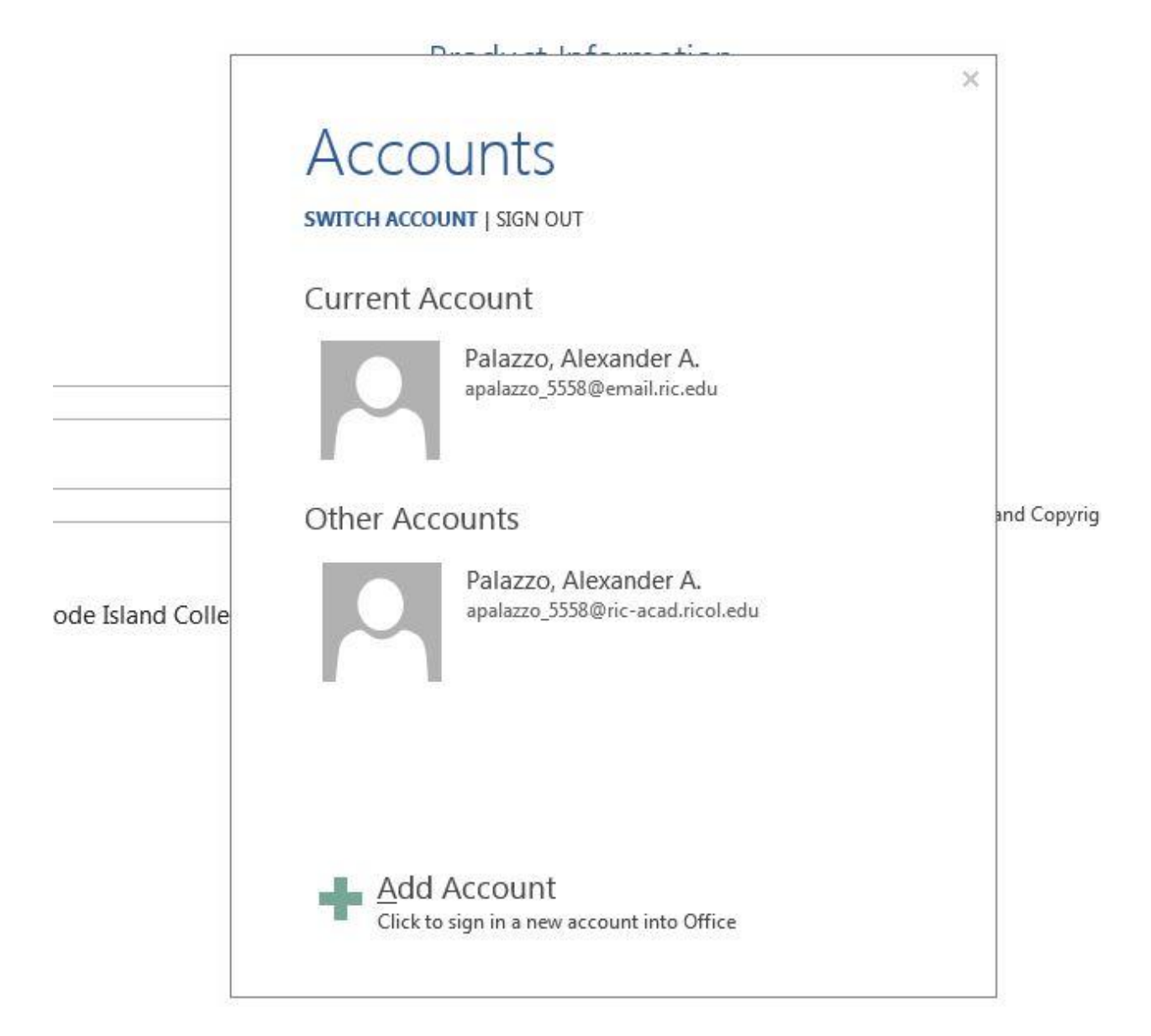